#### Roland

#### VersaSTUDIO BT-12

# **Quick Guide**

This guide describes the basic printing procedures using this machine. In the next pages, the procedures for each step and particular cautions are explained.

For safe and correct use, be sure to read Safety Information before using the machine.

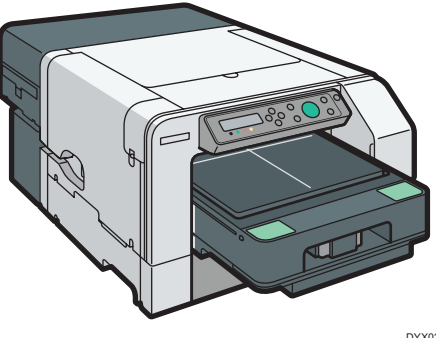

OYX025

## **1** Smoothing wrinkles/flattening fibers

To print clearly, use the optional finisher to smooth wrinkles and flatten fibers.

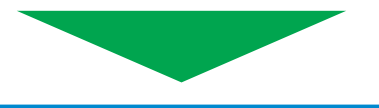

### Loading the fabric in the tray

Turn the machine on, and then detach the tray.

Load in the tray the fabric you want to print on such as a T-shirt or tote bag.

- When loading the fabric, align the vertical direction of the fabric with the print direction in the application.
- Load the fabric so that it does not stick out of the tray.

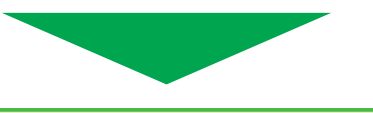

## **3** Printing

2

Load the tray into the machine, and then click [Print] on the application on the tablet device or the computer.

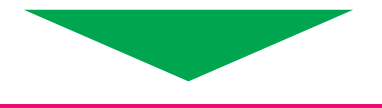

# **4** Fixing ink

Attach the protective cover to the tray. Detach the tray, and then use the optional finisher to fix ink to the fabric.

Comportant 🔿

• Do not touch ink that has not fixed.

# **1** Smoothing wrinkles/flattening fibers

Use the optional finisher to smooth wrinkles and flatten fibers.

# **2** Loading the fabric in the tray

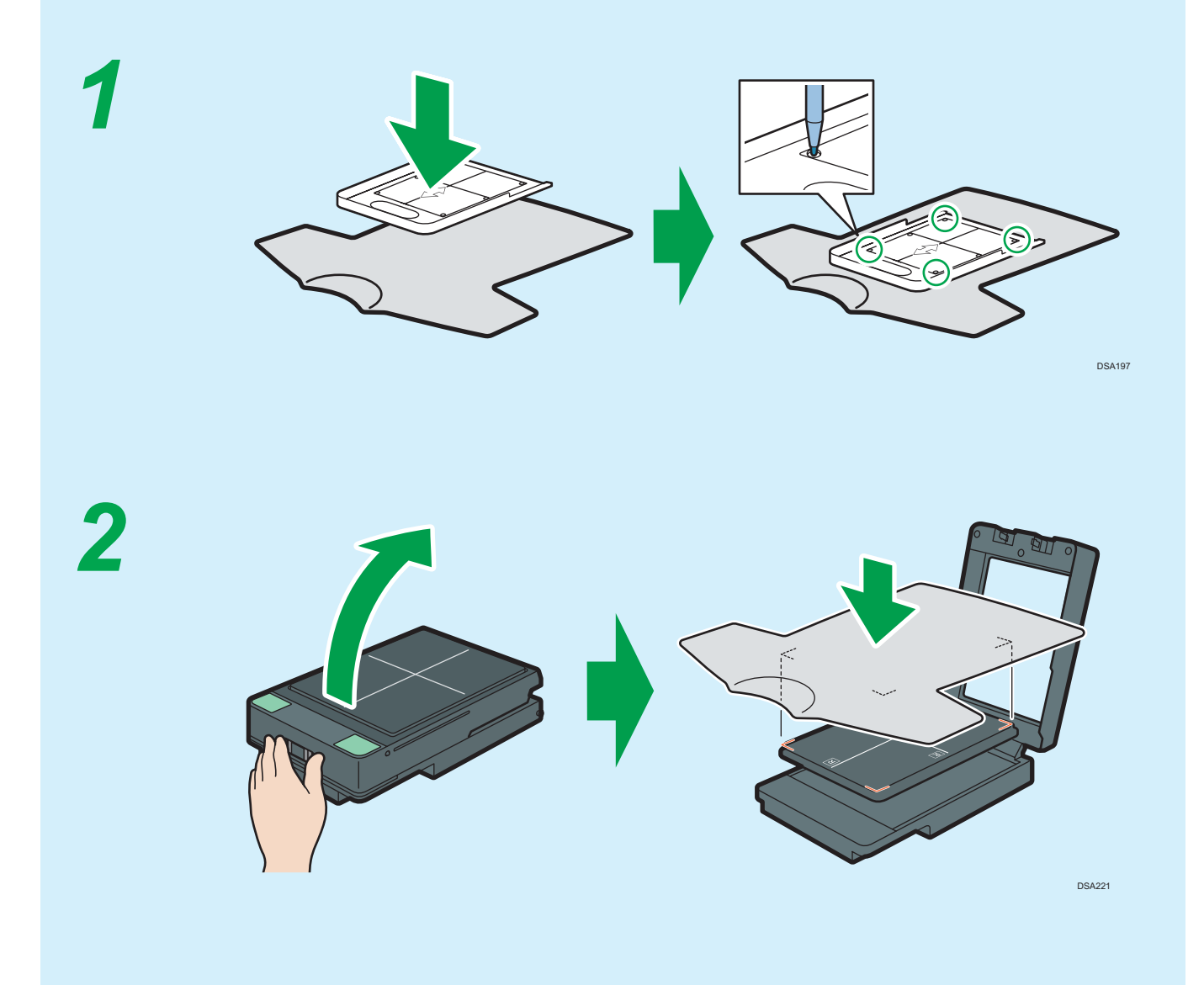

Roland

VersaSTUDIO BT-12

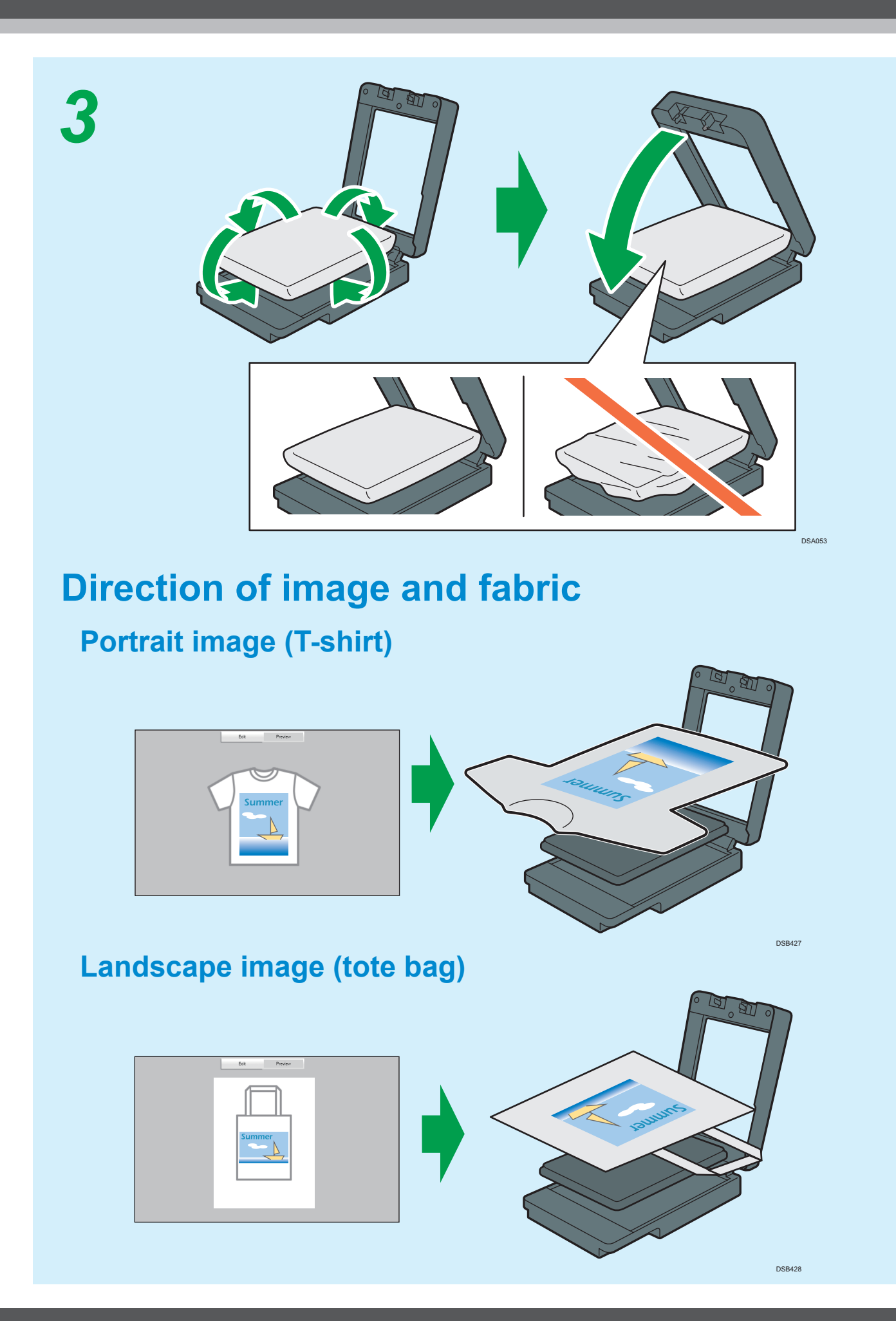

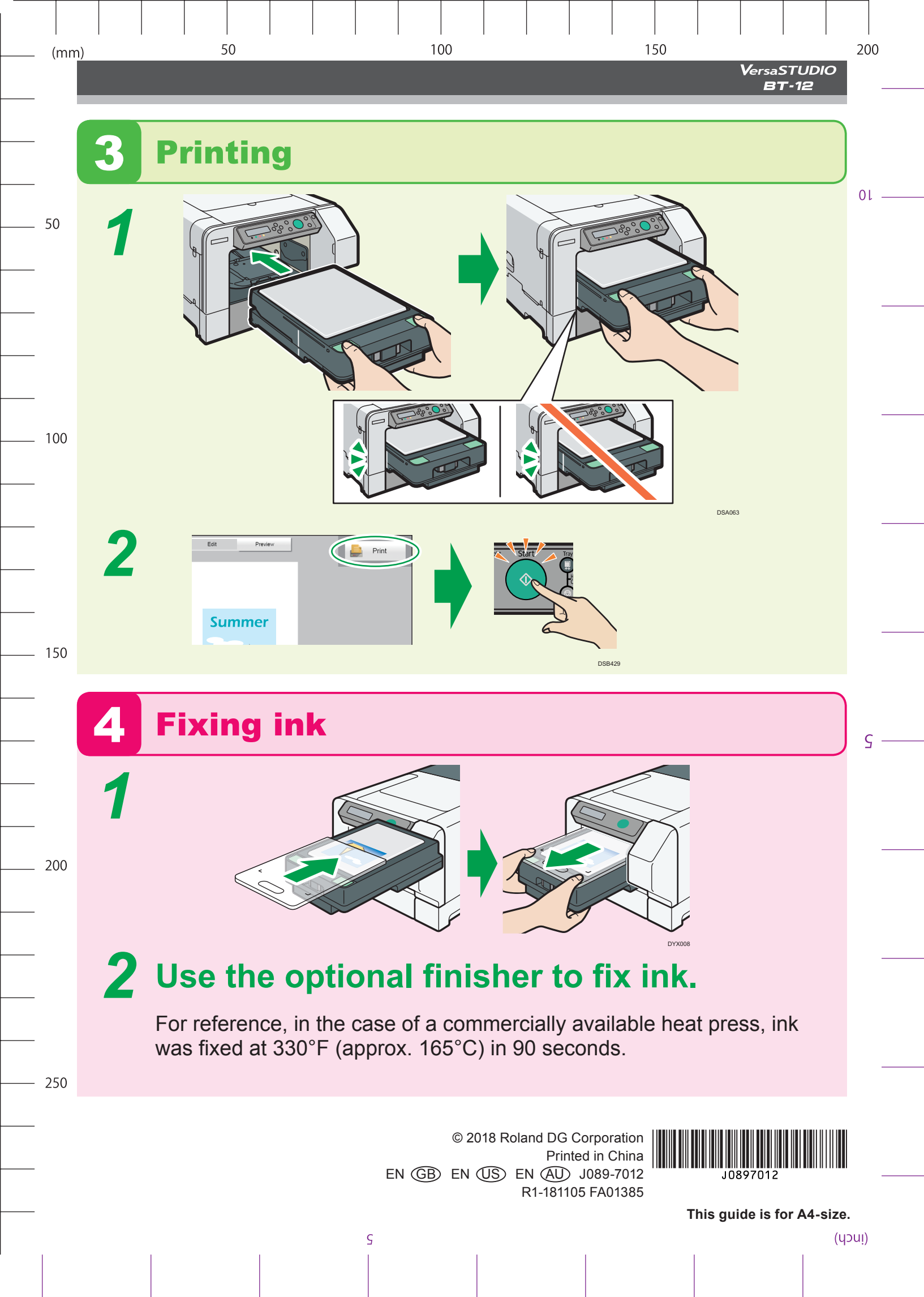

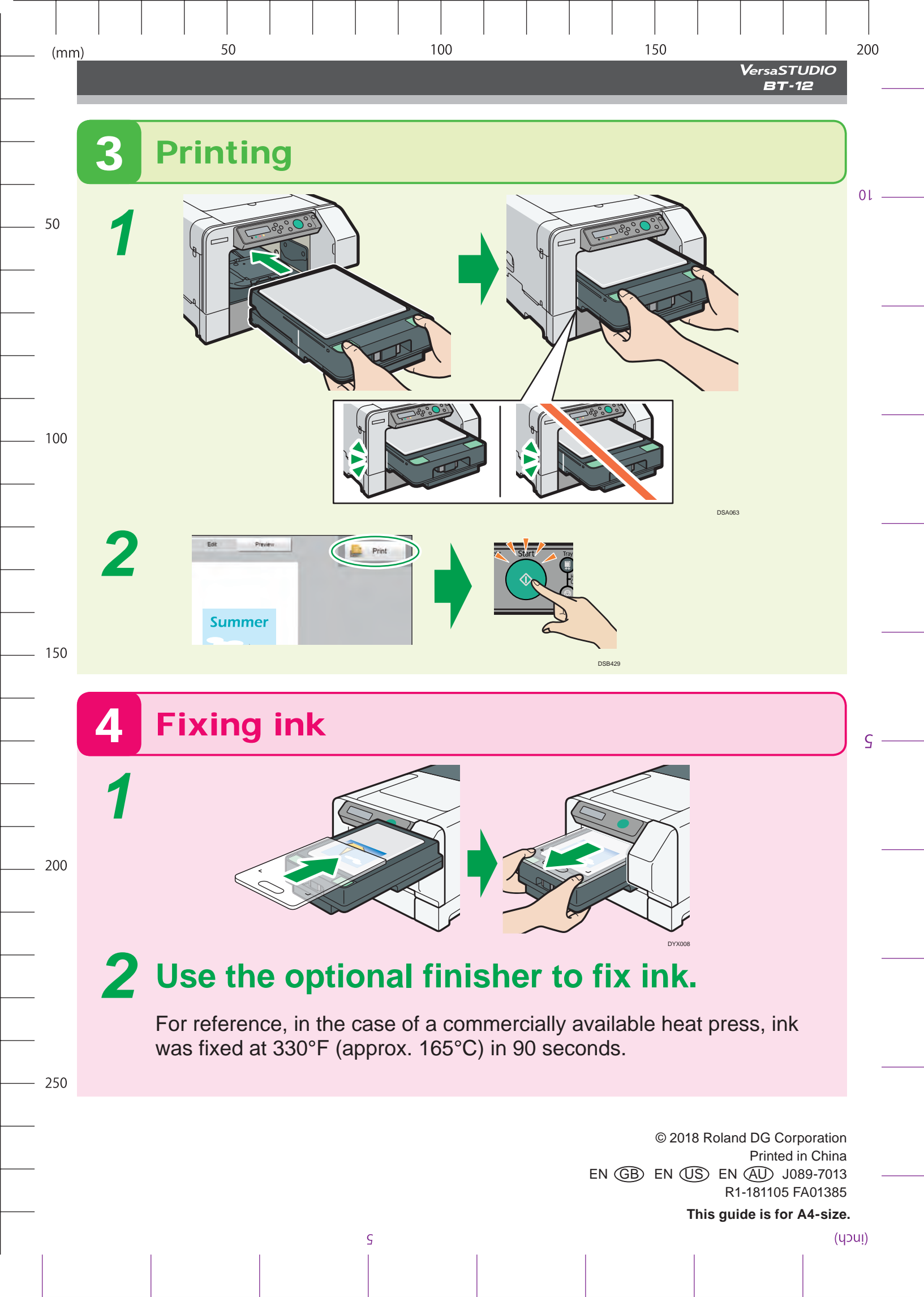